# **Tutorial JavaBean 1**

Ce document explique pas à pas la construction d'une application très simple permettant d'illustrer l'utilisation d'un JavaBean et d'une propriété liées vers des composant graphiques (JtextField).

Cette application est constitué de 2 textfields (jTextField1 et jTextField2) et d'un JavaBean (Tuto1Bean). Lorsque l'utilisateur saisi une valeur dans jTextField1, cette valeur est utilisée pour modifier la propriété myString du javaBean. Cette propriété est liées à jTextField2 qui mettra automatiquement son affichage en cohérence. Voici une capture de l'application :

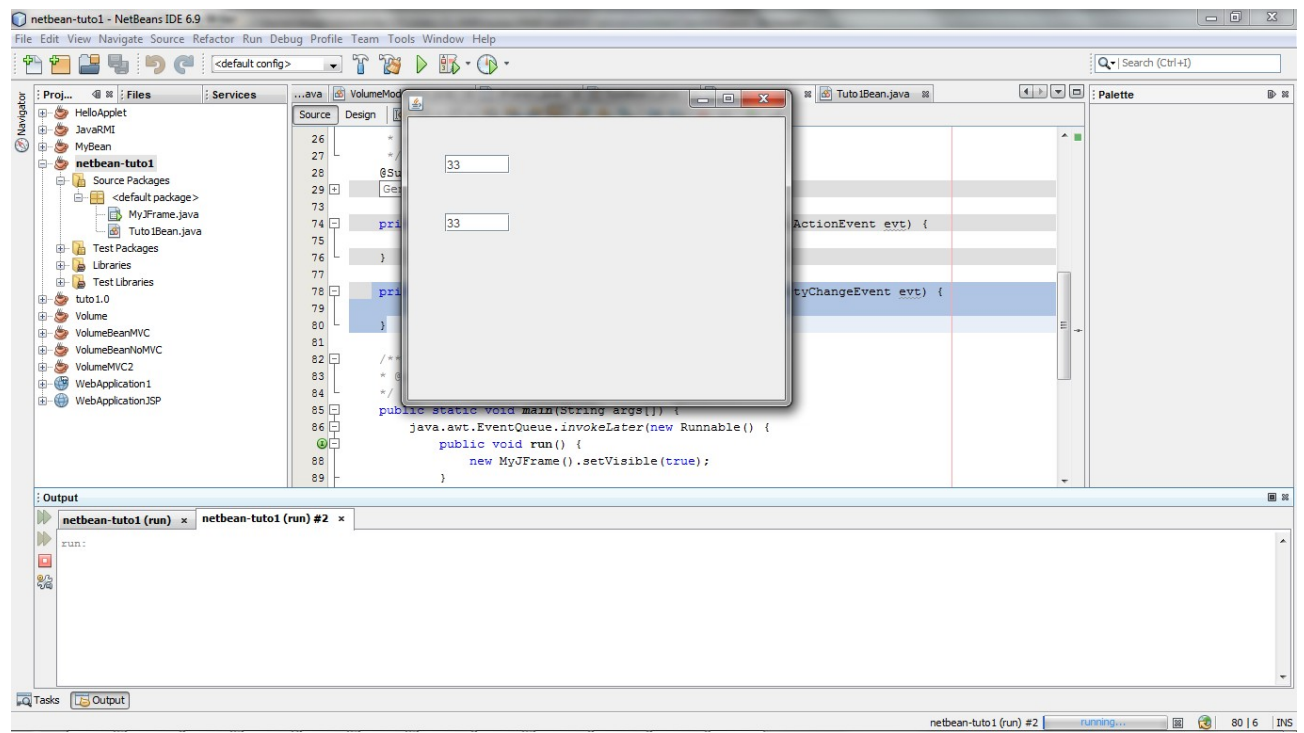

Etape1 : Création du projet sous NetBean (décocher main class)

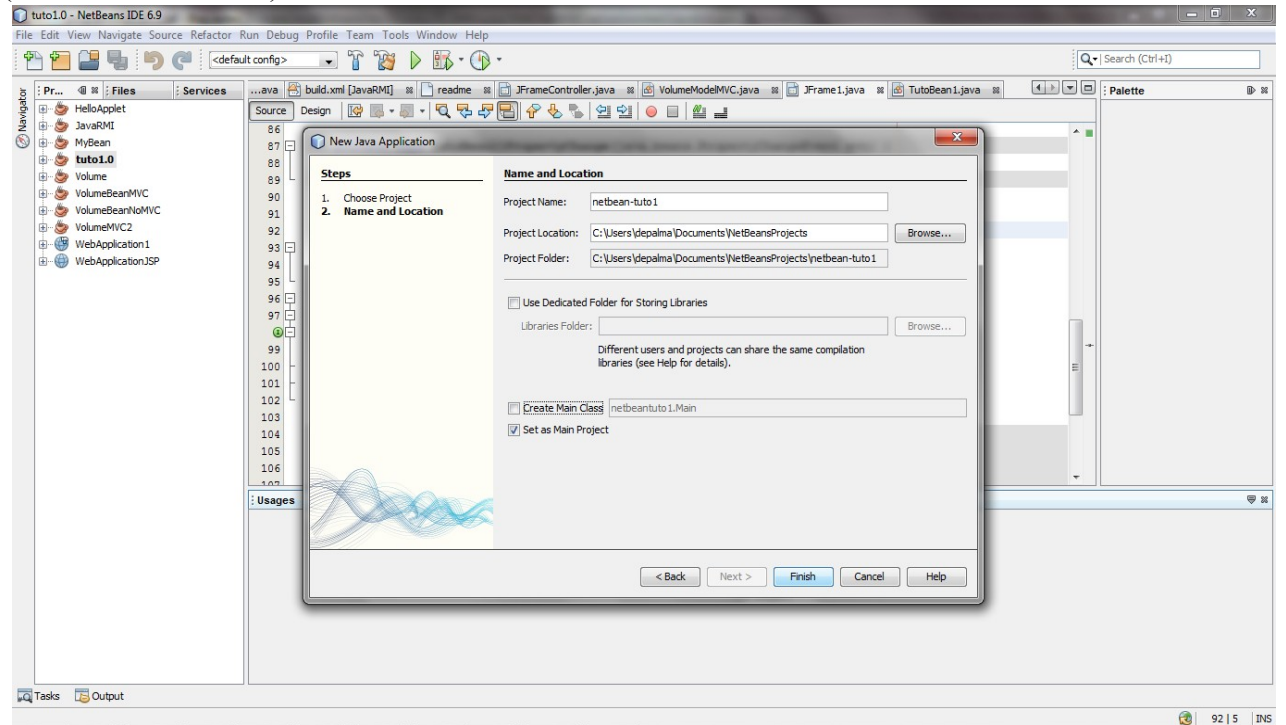

Etape 2 : Sélectionner projet Java/java application

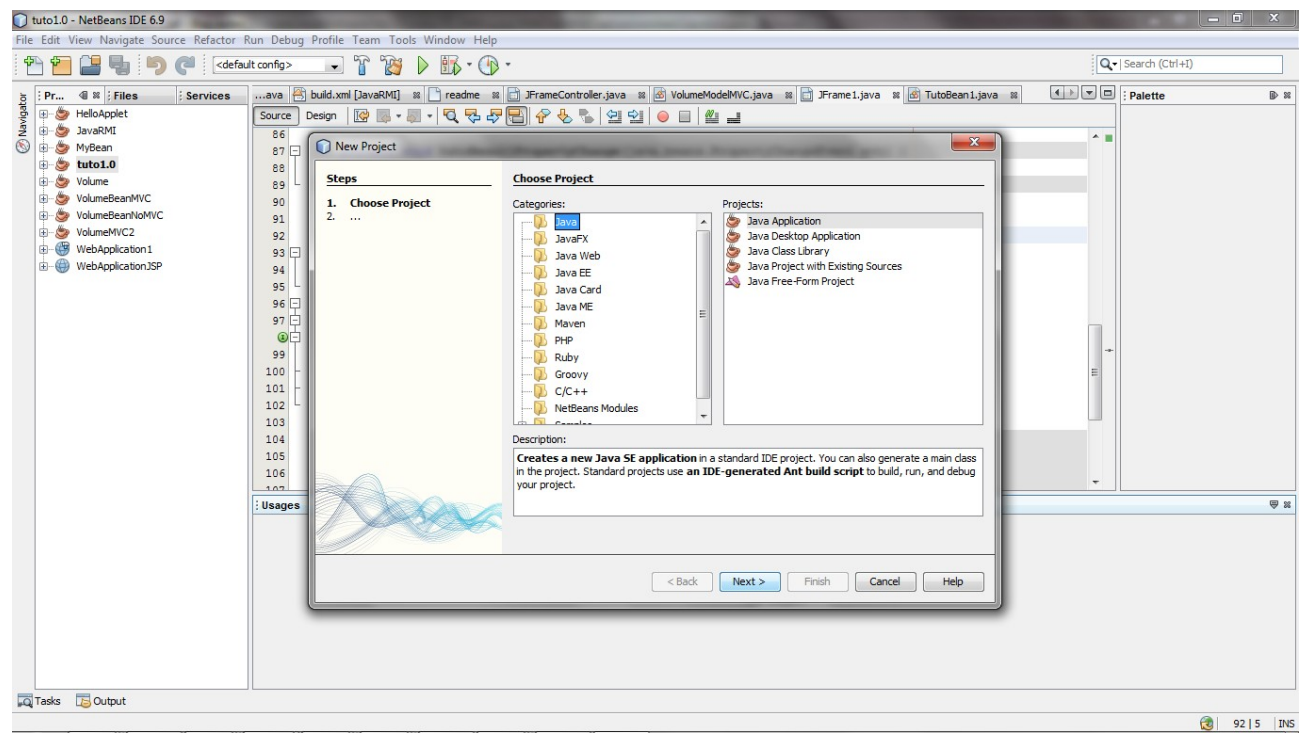

Etape 3 : creation d'une Jframe

| 🗊 r                                                                              | netbear                  | n-tuto1 - NetBeans II                                                               | DE 6.9                                                                                                    | _                                       |                  |                                                                | the second second second second second second second second second second second second second second second se                                                                                                    |       |                 | - 6 X        |  |
|----------------------------------------------------------------------------------|--------------------------|-------------------------------------------------------------------------------------|----------------------------------------------------------------------------------------------------|-----------------------------------------|------------------|----------------------------------------------------------------|----------------------------------------------------------------------------------------------------|-------|-----------------|--------------|--|
| File Edit View Navigate Source Refactor Run Debug Profile Team Tools Window Help |                          |                                                                                     |                                                                                                    |                                         |                  |                                                                |                                                                                                    |       |                 |              |  |
| ť                                                                                | 6                        |                                                                                     | C <defau< th=""><th>lt config&gt; 🗸</th><th>1</th><th>î 🎬 🕨 🌇 • 🚯 •</th><th></th><th>Q</th><th> Search (Ctrl+I)</th><th></th></defau<> | lt config> 🗸                            | 1                | î 🎬 🕨 🌇 • 🚯 •                                                  |                                                                                                    | Q     | Search (Ctrl+I) |              |  |
| 5                                                                                | : Pr                     | I S Files                                                                           | Services                                                                                                    | ava 📇 build.:                           | xml ()           | avaRMI] 🛛 📄 readme 🖇 🛅 JF                                      | FrameController.java 🛚 🗟 VolumeModelMVC.java 📽 📄 JFrame1.java 🖇 🙆 TutoBean1.java 🖇                                                                                                    | • • • | Palette         | ₽ %          |  |
| 🔇 Navigat                                                                        | 1-3<br>1-3<br>1-3<br>1-3 | HelloApplet<br>JavaRMI<br>MyBean<br>netbean-tuto1<br>Source Packages                | (ane )                                                                                                    | Source Design<br>86<br>87 -<br>88<br>89 | pri              | Vate void tutoBean11Pro                                        | P       Image       Image       Ima |       |                 |              |  |
|                                                                                  |                          | Test Package                                                                        | New                                                                                                    | •                                       | -                | JavaBeans Component                                            |                                                                                                    |       |                 |              |  |
|                                                                                  | ٠                        | 🔓 Libraries                                                                         | Find                                                                                                    | Ctrl+F                                  |                  | JFrame Form                                                    |                                                                                                    |       |                 |              |  |
|                                                                                  | ÷->>                     | Test Librarie<br>tuto 1.0<br>Volume<br>VolumeBeanMVC<br>VolumeBeanNoM<br>VolumeMVC2 | Cut<br>Copy<br>Paste<br>Delete                                                                                                    | Ctrl+X<br>Ctrl+C<br>Ctrl+V<br>Supprimer | 8<br>2<br>8<br>8 | Java Class<br>Applet Form<br>HTML File<br>Applet<br>Empty File | line arguments<br>ring args[]) {<br>vokeLater(new Runnable() {<br>{                                                                                                    |       |                 |              |  |
|                                                                                  |                          | WebApplication 1                                                                    | Rename                                                                                                    |                                         | 8                | Java Interface                                                 | <pre>setVisible(true);</pre>                                                                                                    | *     |                 |              |  |
|                                                                                  | ±                        | WebApplicationJ                                                                     | Compile Pack<br>Local History                                                                                                    | kage F9                                 | F9 , 🛄           | , 🗌                                                            | Java Package<br>JPanel Form<br>Entity Class                                                                                                    |       | E               |              |  |
|                                                                                  |                          |                                                                                     | Tools                                                                                                    | +                                       |                  | Entity Classes from Database                                   | do not modify                                                                                                    |       |                 |              |  |
|                                                                                  |                          |                                                                                     |                                                                                                    | 105                                     | <u>@</u><br>?    | Web Service Client                                             | n jButton1;<br>leld jTextField1;<br>                                                                                                    | -     |                 |              |  |
|                                                                                  |                          |                                                                                     |                                                                                                    | Usages                                  | _                |                                                                |                                                                                                    |       |                 | ₩ ₩          |  |
|                                                                                  |                          |                                                                                     |                                                                                                    |                                         |                  |                                                                | <no usages=""></no>                                                                                                    |       |                 |              |  |
| Q                                                                                | Tasks                    | 🔁 Output                                                                            |                                                                                                    |                                         |                  |                                                                |                                                                                                    |       |                 |              |  |
|                                                                                  |                          |                                                                                     |                                                                                                    |                                         |                  |                                                                |                                                                                                    |       | 6               | 92   5   INS |  |

Etape4 : Ajout d'un jTextfield (jTextField1)

| 🕥 netbean-tuto1 - NetBeans IDE 6.9                                                                                                    |                                                                                                    | _ 🗊 <mark>_ X</mark> _                                                                                                    |
|----------------------------------------------------------------------------------------------------|----------------------------------------------------------------------------------------------------|----------------------------------------------------------------------------------------------------|
| File Edit View Navigate Source Refactor Run Deb                                                                                                    | ug Profile Team Tools Window Help                                                                                                    |                                                                                                    |
| 👚 🖆 🔡 🔩 🦻 🦿 <                                                                                                    |                                                                                                    | ·  Search (Ctrl+I)                                                                                                    |
| Big Ford       Image: Services         Image: Services       Image: Services         Image: Services       Image: Services         < | Image: Image: | Seal of (Loff)  Palette  P X   Labelt  LL.  Swing Controls Using Controls Using Controls Using Controls Using Controls Using Controls Using Controls Using Controls Controls C |
| Tasks 🔁 Output                                                                                                    |                                                                                                    |                                                                                                    |
|                                                                                                    |                                                                                                    | 9215 INS                                                                                                    |

# Etape 5 : Edition du texte du Jtextfield1 (click droit sur le textfield puis Edit Text)

| netbean-tuto1 - NetBeans IDE 6.9                                                                                                    | nona par                        | s Bart Tent)                                                                                                    |                     | _ 🗊 <mark>_ X</mark> _                                                                                                    |
|----------------------------------------------------------------------------------------------------|---------------------------------|----------------------------------------------------------------------------------------------------|---------------------|----------------------------------------------------------------------------------------------------|
| File Edit View Navigate Source Refactor Run Del                                                                                                    | oug Profile Team T              | ools Window Help                                                                                                    |                     |                                                                                                    |
| 👚 🛅 블 🔩 🦻 🍼 🛛 🗠                                                                                                    | - r r                           | y 🕨 🚯 - 🛞 -                                                                                                    |                     | Q -   Search (Ctrl+I)                                                                                                    |
| E Proj         ④ №         Files         ? Services           00         5         HelloApplet         2         2         2         2         2         3         2         2         2         2         2         3         2         3         2         3         2         3         2         3         3         3         3         3         3         3         3         3         3         3         3         3         3         3         3         3         3         3         3         3         3         3         3         3         3         3         3         3         3         3         3         3         3         3         3         3         3         3         3         3         3         3         3         3         3         3         3         3         3         3         3         3         3         3         3         3         3         3         3         3         3         3         3         3         3         3         3         3         3         3         3         3         3         3         3         3         3                                                                                                    | dme 📄 JFrameCo<br>Source Design | Palette     Palette     Palette     Palette     jlabel1 [JLa     Swing Controls     ideal Label     Diff Button                                    |                     |                                                                                                    |
| Source Packages<br>default package><br>Test Packages<br>Test Packages<br>Test Packages<br>Test Daraies<br>Test Unaries<br>Test Unaries<br>Test Unaries<br>Test Unaries<br>Test Unaries<br>Test Unaries<br>Test Unaries<br>Test Unaries<br>Test Unaries<br>Test Unaries<br>Test Volume<br>Test Volume<br>Test | , juse                          | Edit Text<br>Change Variable Name<br>Bind<br>Events<br>Align<br>Anchor<br>Auto Resizing<br>Same Size<br>Set Default Size<br>Space Around Component |                     | Image Button         Image Deck Box         Image Deck Box         Image De |
| Form MyJFrame                                                                                                    |                                 | Enclose In                                                                                                    |                     | Password Held     Spinner                                                                                                    |
| Derame]                                                                                                    | Usages                          | Design Parent                                                                                                    |                     |                                                                                                    |
|                                                                                                    |                                 | Move Up<br>Move Down<br>Cut<br>Copy<br>Duplicate<br>Delete<br>Customize Code                                                                       | <no usages=""></no> |                                                                                                    |
|                                                                                                    |                                 | Properties                                                                                                    |                     |                                                                                                    |
| Tasks 🔁 Output                                                                                                    |                                 | Properties                                                                                                    |                     |                                                                                                    |
|                                                                                                    |                                 |                                                                                                    |                     | 🔞 92   5 INS                                                                                                    |

## Etape 6 : idem pour jTextField2

| 💭 netbean-tuto1 - NetBeans IDE 6.9                                                                                                    |                                                             |
|----------------------------------------------------------------------------------------------------|-------------------------------------------------------------|
| File Edit View Navigate Source Refactor Run Debug Profile Team Tools Window Help                                                                                                    |                                                             |
| 🕾 🚰 🚰 😼 🍋 🦿 ( <default.config> 🕞 👔 🎉 🕨 🏗 🐨 - 🕥 -</default.config>                                                                                                    | Q •   Search (Ctrl+I)                                       |
| g : Proj 4 × ; Files : Servicesdme 📄 JFrameControler.java 🛪 🖄 VolumeModelMVC.java 🛪 📄 JFrame1.java 🛪 🖄 TutoB                                                                                                    | ean1.java 📽 📑 MyJFrame.java 📽 🚺 💌 🗆 Palette 🕑 📽 🔅 Other Com |
| g ⊕ G HeloApplet Source Design ↓ Helo # 1 ⊕ ⊕ #                                                                                                    | Swing Containers     Swing Controls                         |
| Image: Second and the second and the second and t                  | x whet Label                                                |
| netbean-tuto1                                                                                                    | DK Button                                                   |
| Course Packages                                                                                                    | ON Toggle Button                                            |
| MyJFrame.java                                                                                                    | 🖬 – Check Box 😑                                             |
| Test Packages                                                                                                    | ® Radio Button                                              |
| General Libraries                                                                                                    | S Button Group                                              |
| B- 🖉 tuto 1.0                                                                                                    | Combo Box                                                   |
| i - S Volume                                                                                                    | List                                                        |
| SourceBeanWVC                                                                                                    | Text Field                                                  |
|                                                                                                    | tx Text Area                                                |
| WebAppication1                                                                                                    | Elli. Scroll Bar                                            |
| WebApplication3SP                                                                                                    | 🗘 Slider                                                    |
|                                                                                                    | Progress Bar                                                |
| inspector                                                                                                    | Formatted Field                                             |
| Form MyJFrame                                                                                                    | Password Field                                              |
| E S Other Components                                                                                                    | 19 Spinner                                                  |
| Prane, Prane, Pr |                                                             |
| Jextredu [Jextred]     Jextredu [Jextred]     Jextredu [Jextred]                                                                                                    |                                                             |
|                                                                                                    |                                                             |
|                                                                                                    |                                                             |
|                                                                                                    |                                                             |
| বাদ                                                                                                    | ) Usages>                                                   |
|                                                                                                    |                                                             |
|                                                                                                    |                                                             |
|                                                                                                    |                                                             |
|                                                                                                    |                                                             |
| Tasks 🔁 Output                                                                                                    |                                                             |
|                                                                                                    | 😥 92   5   INS                                              |

Etape 7 : Creation du javabean (tuto1Bean1)

| 🕥 netbean-tuto1 - NetBeans IDE 6.9                                                                                                    |                                                                                                    |                          |
|----------------------------------------------------------------------------------------------------|----------------------------------------------------------------------------------------------------|--------------------------|
| File Edit View Navigate Source Refactor Run Debug P                                                                                                    | rofile Team Tools Window Help                                                                                                    |                          |
| 🐏 🛅 블 🛃 🏓 🍳 🛛 🖂 🖓                                                                                                    | 💽 👔 🐌 👪 • 🚯 •                                                                                                    | Search (Ctrl+I)          |
| ip     ip     < | me 📄 FrameControler.java 🛪 🗇 VolumeModelMVC.java 🛪 📄 Frame1.java 🛪 🗑 TutoBean1.java 🛪 😁 MyJFrame.java 🛪 👍 💌 🗖<br>urce Design 🛛 🕄 📇 🗮 🗐 🖕 🚔 🗰 🖬 🗰 🗰                                                                                                    | Palette                  |
| 2     Work       0                                                                                                    | Use the Palette window to add a component to the designer. x                                                                                                    | Button     Toggle Button |
| L M New                                                                                                    | Figure Form                                                                                                    | i ── Check Box           |
| - Test Packa Find Ctrl+F                                                                                                    | JavaBeans Component                                                                                                    | e- Radio Button          |
| ⊕         ≧         Libraries           ⊕         Test Ubrar         Cut         Ctrl+X           ⊕         ™ tot.0         Copy         Ctrl-C           ⊕         > Volume         Paste         Ctrl+V           ⊕         > VolumeBeanN         Delete         Supprime                                                                                                    | Image: Second Second Secon | Button Group             |
| 🖶 🆢 VolumeMVC2 Rename                                                                                                    | Java Interface                                                                                                    |                          |
| WebApplicatio     WebApplicatio     WebApplicatio     Compile Package F9     Local History                                                                                                    | Java Package      JPanel Form      Dentity Class                                                                                                    | 📖 Scroll Bar             |
| Inspector Tools                                                                                                    | Entity Classes from Database                                                                                                    | Formatted Field          |
| Form MyJFrame  Gamma Other Components  []Frame]                                                                                                    | Image: State State | Password Field  Spinner  |
| JiextField1 [JiextField] ; US                                                                                                    | ages                                                                                                    | ₩ %                      |
|                                                                                                    | <no usages=""></no>                                                                                                    |                          |
| Tasks 🔁 Output                                                                                                    |                                                                                                    |                          |
|                                                                                                    |                                                                                                    | 🔞 92   5 INS             |

#### Fixer le nom du bean : tuto1Bean1

| 🕥 netbean-tuto1 - NetBeans IDE 6.9             | the second designed in the second day in the second day of the second day of the sec | _ 0 X                 |
|------------------------------------------------|----------------------------------------------------------------------------------------------------|-----------------------|
| File Edit View Navigate Source Refactor Run De | zbug Profile Team Tools Window Help                                                                                                    |                       |
| 🔁 🛅 🔡 🛃 🍏 🥐 🛛 (default config                  | » 🕞 👔 🕨 📷 - 🕞 -                                                                                                    | Q =   Search (Ctrl+I) |
| j Proj 4 🕷 ; Files ; Services                  | dme 📄 JFrameController.java 🛚 🖉 VolumeModelMVC.java 📽 📄 JFrame1.java 📽 🚳 TutoBean1.java 🖉 📄 MyJFrame.java 📽                                                                                                    | (↓) ▼ □ : Palette     |
| 👺 🕀 🆢 HelloApplet                              | Source Design 🛛 🖓 🗃 🚰 📕 🖉                                                                                                    |                       |
| 💈 🕀 🎯 JavaRMI                                  |                                                                                                    | N                     |
| 🕥 🕀 🍉 MyBean                                   | New JavaBeans Component                                                                                                    | x                     |
| netbean-tuto1     Source Packages              | Steps Name and Location                                                                                                    |                       |
| default package>                               | Choose File Type     Class Name: Tuto 1Bean                                                                                                    |                       |
| Test Packages                                  | 2. Name and Location                                                                                                    |                       |
| 🕀 🎽 Libraries                                  | Project: netbean-tuto1                                                                                                    |                       |
| Test Libraries                                 | Location: Source Packages                                                                                                    |                       |
| Nolume                                         | Package:                                                                                                    |                       |
| 1 - S VolumeBeanMVC                            |                                                                                                    |                       |
| 1 VolumeBeanNoMVC                              | Created File: C:\Users\depalma\Documents\NetBeansProjects\netbean-tuto1\src\Tuto1Bean.java                                                                                                    |                       |
| HolumeMVC2                                     |                                                                                                    |                       |
| WebApplication1                                |                                                                                                    |                       |
| WebApplicationJSP                              |                                                                                                    |                       |
|                                                |                                                                                                    |                       |
| : Inspector                                    |                                                                                                    |                       |
| Eorm My Frame                                  |                                                                                                    |                       |
| E- Components                                  |                                                                                                    |                       |
| - [JFrame]                                     |                                                                                                    |                       |
| jTextField1 [JTextField]                       |                                                                                                    | ₩ 20                  |
| JTextField2 [JTextField]                       |                                                                                                    |                       |
|                                                | warning: It is nighty recommended that you do NOT place Java dasses in the default package.                                                                                                    |                       |
|                                                |                                                                                                    |                       |
|                                                | < Back Next > Finish Cancel Help                                                                                                    |                       |
|                                                |                                                                                                    |                       |
|                                                |                                                                                                    |                       |
|                                                |                                                                                                    |                       |
|                                                |                                                                                                    |                       |
|                                                |                                                                                                    |                       |
| Tasks 🔁 Output                                 |                                                                                                    |                       |
|                                                |                                                                                                    | 32 5 INS              |

Dans le source java du bean, supprimmer les ligne en gras : public class TutolBean implements Serializable {

```
public static final String PROP_SAMPLE_PROPERTY = "sampleProperty";
private String sampleProperty;
```

```
private PropertyChangeSupport propertySupport;
   public Tuto1Bean() {
        propertySupport = new PropertyChangeSupport(this);
    }
   public String getSampleProperty() {
        return sampleProperty;
    }
   public void setSampleProperty(String value) {
        String oldValue = sampleProperty;
        sampleProperty = value;
        propertySupport.firePropertyChange(
          PROP SAMPLE PROPERTY, oldValue, sampleProperty);
    }
   public void addPropertyChangeListener(PropertyChangeListener
listener) {
       propertySupport.addPropertyChangeListener(listener);
    }
   public void removePropertyChangeListener(PropertyChangeListener
listener) {
       propertySupport.removePropertyChangeListener(listener);
    }
}
```

#### Etape 8 : ajout d'une propriété au bean (click droit dans le source java du bean puis sur insertcode)

| File Edit View Neviente Course Defectes Due Dak                                                                                                    | un Drafila Taam Taala                                                                                                    | Min daw. U ala                                                                                                    |                                                                                        |                                                                                                    |   |                 |
|----------------------------------------------------------------------------------------------------|----------------------------------------------------------------------------------------------------|----------------------------------------------------------------------------------------------------|----------------------------------------------------------------------------------------|----------------------------------------------------------------------------------------------------|---|-----------------|
| Prile Edit View Navigate Source Relactor Run Deb                                                                                                    |                                                                                                    |                                                                                                    |                                                                                        |                                                                                                    | Q | Search (Ctrl+I) |
| 5 Proj 4 × Files Services                                                                                                    | ava 🗟 VolumeModelM                                                                                                    | VC.java 🛚 📄 JFrame1.java                                                                                                    | a 🔉 💰 TutoB                                                                            | ean 1. java 🛚 📄 MyJFrame. java 🖇 🐼 Tuto 1 Bean. java 🖇                                                                                                    |   | Palette         |
| HelioApplet     JavaRNI     JavaRNI     JavaANI     JavaRNI     JavaRNI     JavaRNI     JavaRNI     JavaRNI | Image: Second second second | depalma SS TatolBean implet Navigate Show Javadoc Find Usages Call Hierarchy Insert Code Fix Imports Refactor Refactor Service Format Run File Debug File Test File | Alt+F1<br>Alt+F1<br>Alt+F7<br>Alt+Insérer<br>Ctrl+Maj+F5<br>Ctrl+Maj+F5<br>Ctrl+Maj+F5 | <pre>lizable ( rtySupport; hangeSupport(this); sr(PropertyChangeListener listener) ( reListener(listener); tener(PropertyChangeListener listener) ( hangeListener(listener);</pre> |   |                 |
|                                                                                                    | Usages                                                                                                    | Debug Test File                                                                                                    | Ctrl+Maj+F6                                                                            |                                                                                                    |   | ⊜ %             |
|                                                                                                    |                                                                                                    | Run Into Method<br>New Watch<br>Toggle Line Breakpoint<br>Profiling                                                                                                 | Ctrl+Maj+F7<br>Ctrl+F8                                                                 | <no usages=""></no>                                                                                                    |   |                 |
|                                                                                                    |                                                                                                    | Cut<br>Copy<br>Paste                                                                                                    | Ctrl+X<br>Ctrl+C<br>Ctrl+V                                                             |                                                                                                    |   |                 |
| Tasks 🔁 Output                                                                                                    |                                                                                                    | Code Folds<br>Select in                                                                                                    | *                                                                                      |                                                                                                    |   | 🔞 20   1   INS  |

### clicker sur AddProperty

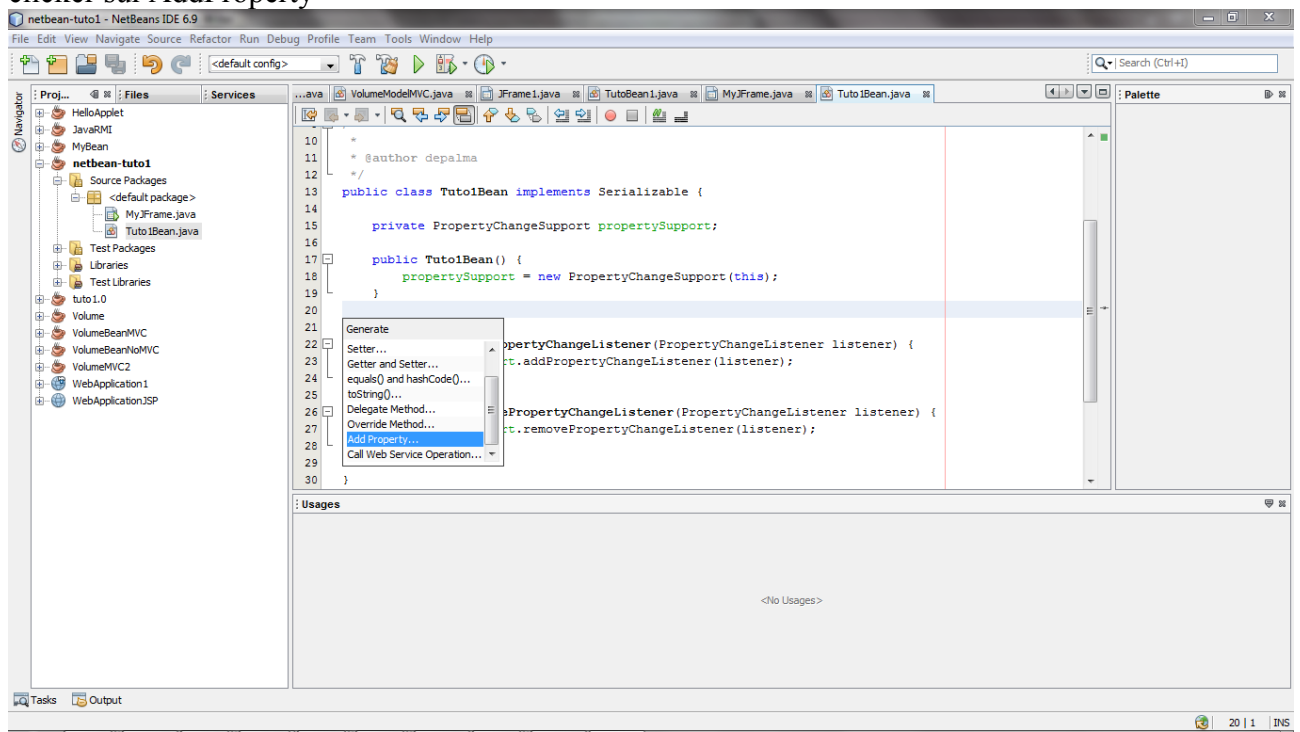

Renseigner les information sur la propriété (Name=mystring, clicker sur bound)

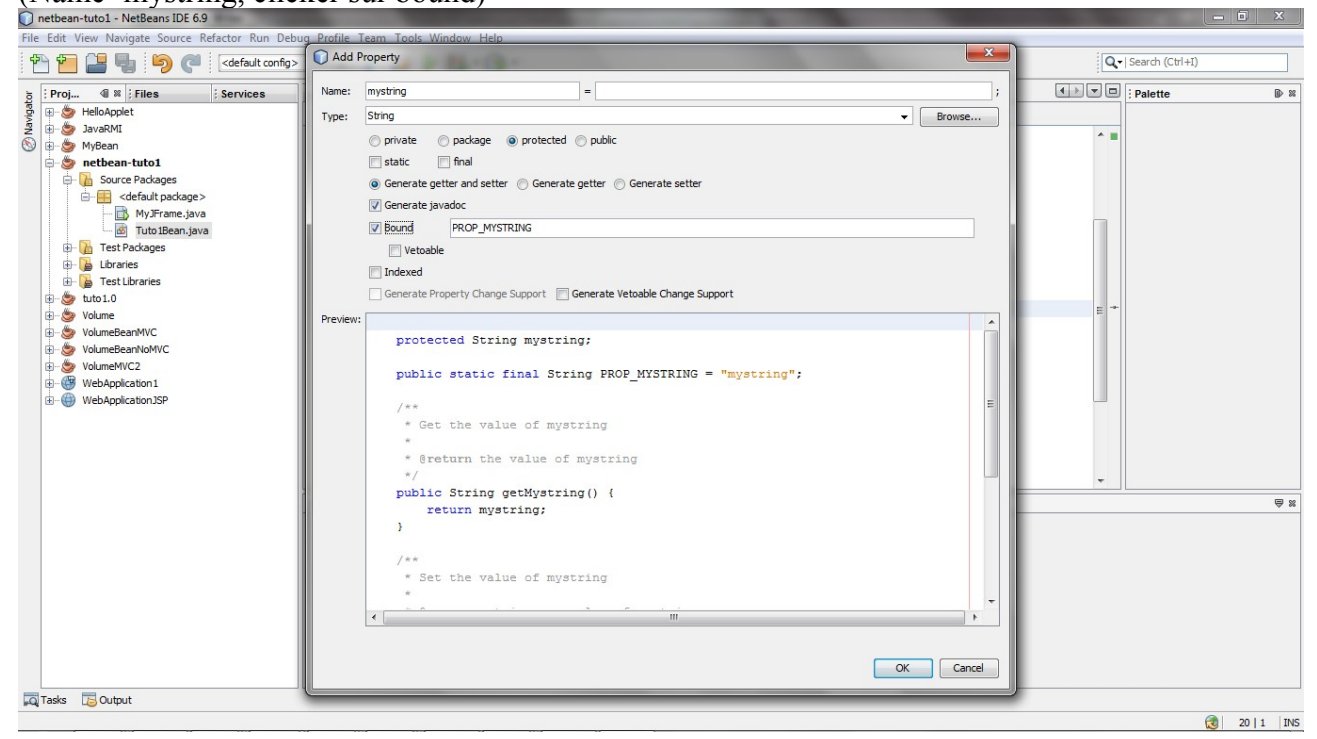

```
La classe du bean doit ressembler à ca :
```

```
import java.beans.*;
import java.io.Serializable;
public class Tuto1Bean implements Serializable {
    private PropertyChangeSupport propertySupport;
    public Tuto1Bean() {
        propertySupport = new PropertyChangeSupport(this);
    }
    protected String mystring;
    public static final String PROP MYSTRING = "mystring";
    public String getMystring() {
        return mystring;
    }
    public void setMystring(String mystring) {
        String oldMystring = this.mystring;
        this.mystring = mystring;
        propertySupport.firePropertyChange(PROP MYSTRING,
                oldMystring, mystring);
    }
    public void addPropertyChangeListener(
                      PropertyChangeListener listener) {
        propertySupport.addPropertyChangeListener(listener);
    }
    public void removePropertyChangeListener(
                      PropertyChangeListener listener) {
        propertySupport.removePropertyChangeListener(listener);
    }
}
```

Etape 9 : Lancer le build du projet (click droit projet puis build)

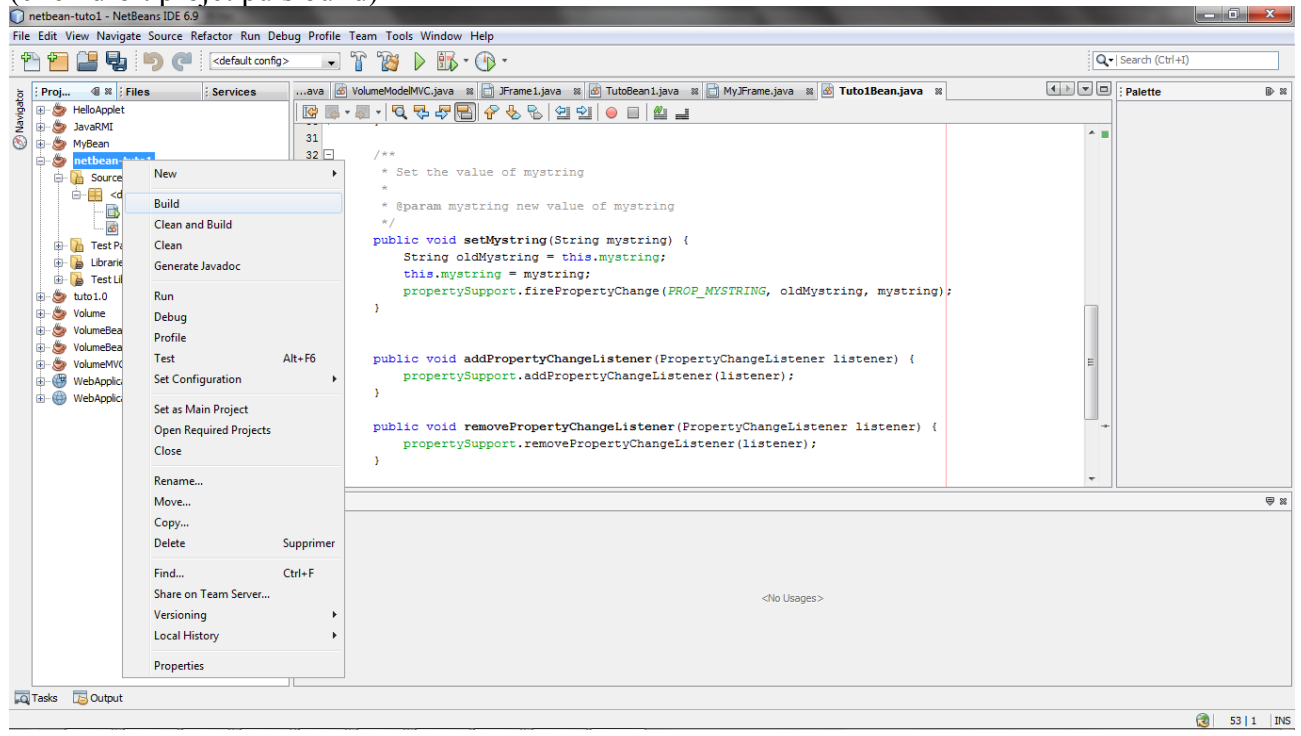

Etape 10 : Ajout du bean dans la palette (click droit sur le bean puis tools puis add to Palette)

| File Edit View Navigate Source Refactor Run Debu                                                                                                    | g Profile Team                                                                                                    | Tools Window Help            |                                                                               |    |                 |              |
|----------------------------------------------------------------------------------------------------|----------------------------------------------------------------------------------------------------|------------------------------|-------------------------------------------------------------------------------|----|-----------------|--------------|
| 🕈 🔁 🔒 🤚 🥐 🍊 ( <default config=""></default>                                                                                                    | - ° ï                                                                                                    | 👸 🕨 🚯 • 🚯                    | •                                                                             | Q. | Search (Ctrl+I) |              |
| j Proj                                                                                                    | ava 💩 Volume                                                                                                    | ModelMVC.java 🛚 🔠 J          | Frame1.java 🛚 🙆 TutoBean1.java 📽 📄 MyJFrame.java 📽 🙆 Tuto1Bean.java 📽         |    | Palette         | ₽ %          |
| Bit Dirac     Files     Services       Source Packages     Source Packages       Source Packages     Source Packages       Source Packages     Source Packages       Source Packages     Source Packages       Source Packages     Source Packages       Source Packages     Copy       Source Packages     Copy       Source Packages     Source Packages       Source Packages     Copy       Source Packages     Copy       Source Packages     Paste       Source Packages     Copy       Source Packages     Paste       Source Packages     VolumeBeanNock       Source Packages     VolumeBeanNock       Source Packages     Paste       Source Packages     VolumeBeanNock       Source Packages     Paste       Source Packages     Paste       Source Packages     VolumeBeanNock       Source Packages     Paste       Source Packages     Profile File       Source Packages     Profile File       Source Packages     Profile File       Source Packages     Profile File       Source Packages     Profile File       Source Packages     Profile File       Source Packages     Profile File       Source Packages     Profile File | ava (6) Volume<br>(69) - (1) - (1) | <pre>netGetMVCjava m )</pre> | <pre>Frameljava % () TutoBeanjava % () MyFramejjava % () TutoBeanjava %</pre> |    | ; Palette       | 9 <b>1</b>   |
| Add                                                                                                    | }                                                                                                    |                              |                                                                               |    |                 |              |
| Delete<br>Save As Template                                                                                                    | Supprimer                                                                                                    |                              |                                                                               | •  |                 | ₩            |
| Find Usages<br>Refactor                                                                                                    | Alt+F7<br>▶                                                                                                    |                              |                                                                               |    |                 |              |
| BeanInfo Editor                                                                                                    |                                                                                                    | Apply Diff Patch             |                                                                               |    |                 |              |
| File Members<br>File Hierarchy                                                                                                    | Ctrl+F12<br>Alt+F12                                                                                                    | Diff To<br>Add to Favorites  | <no usages=""></no>                                                           |    |                 |              |
| Level 12 to                                                                                                    |                                                                                                    | Add to Palette               |                                                                               |    |                 |              |
| Local History                                                                                                    | ,                                                                                                    | Analyze Javadoc              |                                                                               |    |                 |              |
| Tasks 🔁 Output Tools                                                                                                    | +                                                                                                    | Create JUnit Tests           |                                                                               |    |                 |              |
| Properties                                                                                                    |                                                                                                    |                              |                                                                               |    | : ا             | 53   1   INS |

Sélectionner la catégorie Bean pour l'ajout dans la palette

| File Edit View Navigate Source Refactor Run De      | hug Profile Team Tools Window                                                                                                    | v Help                                                                                                    |                                                                                 |       |                 | 0 0          |
|-----------------------------------------------------|----------------------------------------------------------------------------------------------------|----------------------------------------------------------------------------------------------------|---------------------------------------------------------------------------------|-------|-----------------|--------------|
| 🕆 🔁 🞴 🖫 🍤 🍊 🖂                                       |                                                                                                    | , • 🛞 •                                                                                                    |                                                                                 | Q.    | Search (Ctrl+I) |              |
| Files Services                                      | ava 🗟 VolumeModelMVC.java                                                                                                    | 📽 📑 JFrame 1. java 📽 🛃 TutoBean 1. java 📽 📑 MyJFra                                                                                           | me.java 🛚 😹 Tuto 1Bean.java 🖇                                                   | 4 > - | Palette         | <b>₽</b> 8   |
| Texts: Count:                                       | Image: Second Second | value of mystring  Select Palette Category  Pelette Categories:  Swing Containers  Swing Menus  Swing Menus  Swing Menus  Look and Feels  CK | <pre>g, mystring); ptener) {   listener) {     cance     cance     cance </pre> |       |                 | @ %          |
| and compared and and and and and and and and and an |                                                                                                    |                                                                                                    |                                                                                 |       | <u> </u>        | 62   1   7MC |
|                                                     |                                                                                                    |                                                                                                    |                                                                                 |       | <b>1</b>        | 53 1 INS     |

Etape 11 : connexion de jTextField1 au bean (clicker sur l'icone de connexion (2eme icône a droite du bouton Design)

| netbean-tuto1 - NetBeans IDE 6.9                                                                                                    |                                       |                                                                                                    | . 0 X |
|----------------------------------------------------------------------------------------------------|---------------------------------------|----------------------------------------------------------------------------------------------------|-------|
| File Edit View Navigate Source Refactor Run Deb                                                                                                    | uq Profile Team Tools Window Help     |                                                                                                    |       |
| 👚 🛅 🔛 💺 🦻 🥐 🛛 🖂                                                                                                    | · · · · · · · · · · · · · · · · · · · | Q-  Search (Ctrl+I)                                                                                                    |       |
| Image: Proj       41 m ; Files ; Services         Image: Proj       41 m ; Files ; Services         Image: Proj       JavaRMI         Image: Proj       MySen         Image: Proj       Image: Proj         Image: Proj       Image: Proj         Image: Proj       Image: P |                                       | Palette         Image: Progress Bar         Image: Progress Bar |       |
|                                                                                                    |                                       |                                                                                                    |       |
| Tasks 🔁 Output                                                                                                    |                                       |                                                                                                    | 111   |

| 🔘 netbean-tuto1 - NetBeans IDE 6.9                                                                                                    |                                                                                                    |                                                                                                    | - 0 -                                                                           | x            |
|----------------------------------------------------------------------------------------------------|----------------------------------------------------------------------------------------------------|----------------------------------------------------------------------------------------------------|---------------------------------------------------------------------------------|--------------|
| File Edit View Navigate Source Refactor Run Deb                                                                                                    | ug Profile Team Tools Window Help                                                                                                    |                                                                                                    |                                                                                 |              |
| 👚 🛅 🔛 🛃 汐 🦿 🛛 <default config=""></default>                                                                                                    | 🕞 🚡 🥻 🕨 - 🕞 -                                                                                                    | Q. ►   Search (Ctrl+I)                                                                                                    |                                                                                 |              |
| Popine di Ri Files Services     Popine di Ri Files Services     Popine dell'Applet     Popine dell'Applet | Image: Source Design The Ligner is the second second se | Palette  Palette  Ext Pielo  Fext Area  Forgers Bar  Pogress Bar  Pogress Bar  Formatted Field  Password Field  Separator  Fext Pane  Fattor Pane  Fattor Pane  Fattor Pane  Fattor Pane  Fattor Pane  Fattor Pane  Fattor Pane  Destrop Pane  Destrop Pane Destrop Pane Destrop Pane Destrop Pane Destrop Pane Destrop Pane Destrop Pane Destrop Pane Destrop Pane Destrop Pane Destrop Pane Destrop Pane Destrop Pane Destrop Pane Destrop Pane Destrop Pane De | ()<br>()<br>()<br>()<br>()<br>()<br>()<br>()<br>()<br>()<br>()<br>()<br>()<br>( | - Properties |
| Tasks 🔁 Output                                                                                                    |                                                                                                    |                                                                                                    | A 111                                                                           |              |
|                                                                                                    |                                                                                                    |                                                                                                    | 11                                                                              |              |

Sélectionner la source de l'événement (jTextField1) dans l'inspector

Sélectionner le recepteur de l'événement (tuto1Bean1) dans l'inspector

Une fenêtre apparaît pour sélectionner le type d'évènement que la source (jTextField1) va envoyer au recepteur (bean).

| The Git Wav Margins Source Reface The Dates Profile Tiem Tools Window Hell                                                                                                    | netbean-tuto1 - NetBeans IDE 6.9                                                                                                    | The second second second second second second second second second second second second second second second se                                                                                                    |                                                                                                    | o x   | 3 |
|----------------------------------------------------------------------------------------------------|----------------------------------------------------------------------------------------------------|----------------------------------------------------------------------------------------------------|----------------------------------------------------------------------------------------------------|-------|---|
| Contract on the second of the second of the second | File Edit View Navigate Source Refactor Run Debug                                                                                                    | Profile Team Tools Window Help                                                                                                    |                                                                                                    |       |   |
| Image: services       under Notes         Image: services       under Notes         Image: servic                                                                                                    | 👚 🖆 😫 🎝 🍼 🤇 (default config>                                                                                                    |                                                                                                    | Q-  Search (Ctrl+I)                                                                                                    |       | ] |
|                                                                                                    | Froj       41 Mi j. Files       Services         Image: Service Packages       Image: Service Packages         Image: Service Packages       Image: Service Packages <th>available       VolumeHodeMVC (java is)       Frame 1,java is)       Image: Connection is in the second second s</th> <th>Pelete     Text Area     Ex Sroll Bar     G. Sroll Bar     G. Starl Bar     G. Starl Bar     G. Starl Bar     Progress Bar     Tornated Field     Saparotr     Separator     Separator     Text Pane     G. Editor Pane     Starl     Table     Swing Windows     Swing Windows     Swing Windows     Soviers     Beans     Look and Feels</th> <th></th> <th></th> | available       VolumeHodeMVC (java is)       Frame 1,java is)       Image: Connection is in the second second s | Pelete     Text Area     Ex Sroll Bar     G. Sroll Bar     G. Starl Bar     G. Starl Bar     G. Starl Bar     Progress Bar     Tornated Field     Saparotr     Separator     Separator     Text Pane     G. Editor Pane     Starl     Table     Swing Windows     Swing Windows     Swing Windows     Soviers     Beans     Look and Feels |       |   |
|                                                                                                    |                                                                                                    |                                                                                                    | ا 🕲                                                                                                    | 1   1 |   |

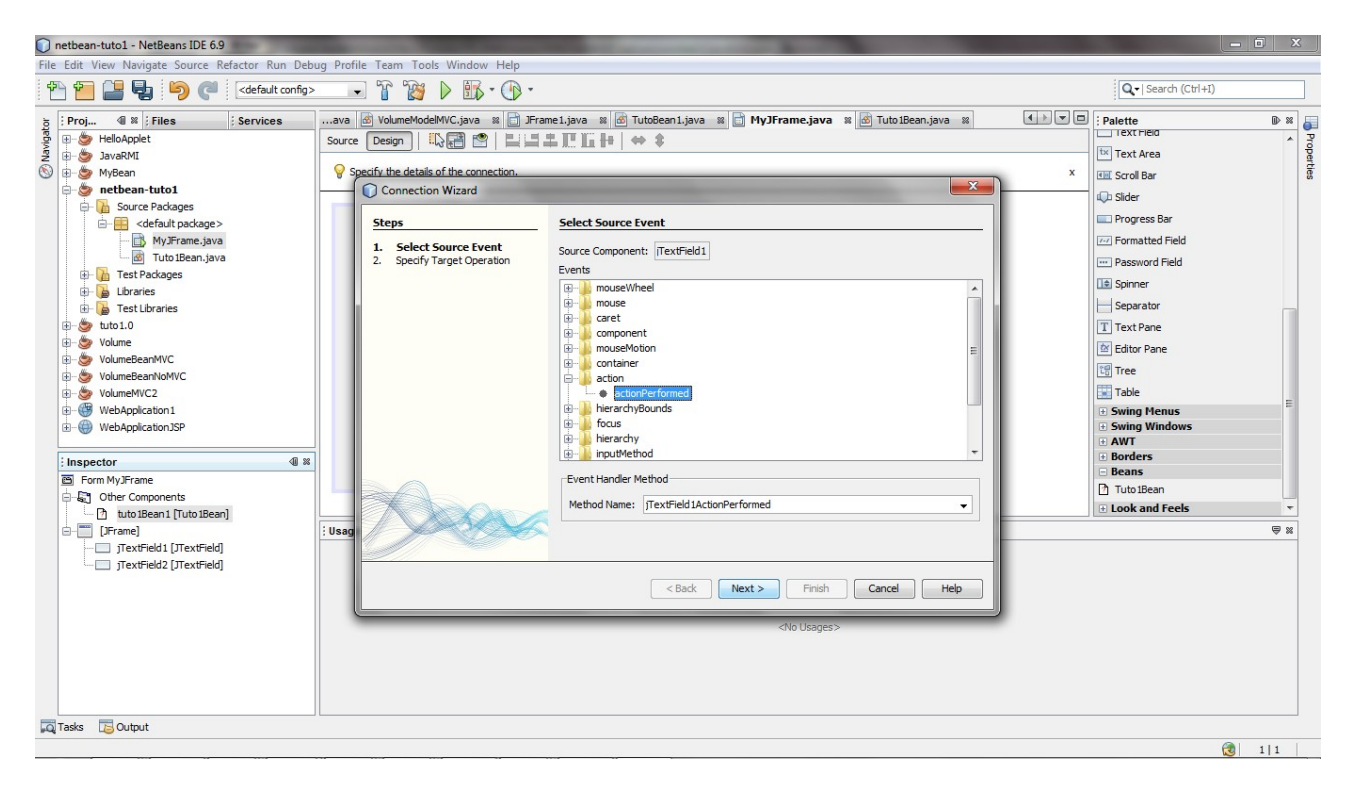

Sélectionner le composant jTextField1 puis action=>actionPerformed

Sélectionner l'opération à effectuer sur le récepteur de l'évènement (tuto1Bean1) (Sélectionner **tuto1Bean1** puis setProperty sur la propriété **mystring**)

| File Edit View Navigate Source Refactor Run D                                                                                                    | ebug Profile Team Tools Window Help                                                                                                    |                                                                                                    |            |
|----------------------------------------------------------------------------------------------------|----------------------------------------------------------------------------------------------------|----------------------------------------------------------------------------------------------------|------------|
| 👚 🖆 🔛 🧤 🦻 🌈 🛛 🗠 default conf                                                                                                    | » 🔹 T 🔞 🕨 🖬 - 🕞 -                                                                                                    | Q-  Search (Ctrl+I)                                                                                                    |            |
| Proj 4 # Files ; Services     Services     Servic | Available Model Mic Gava & Frame Ljava & Tuboleen Ljava & MyJFrame Jjava & Tuboleen Jjava & MyJFrame Jjava & Tuboleen Jjava & MyJFrame Jjava & Tuboleen Jjava & MyJFrame Jjava & MyJFrame Jj | Pelette Pelette Pelette Pelette Pelette Pelette Pelette Formatted Sorol Bar Pogress Bar Formatted Field Pogress Bar Possword Field Sophner Sophartar Fable Sother Pane Sother Pane Sother | Properties |
|                                                                                                    |                                                                                                    | (a) 111                                                                                                    |            |
|                                                                                                    |                                                                                                    |                                                                                                    |            |

- 0 X

Sélectionner comment les données sont extraites de la source (jTextField1) (sélectionner MethodCall puis dans le popup, selectionner jTextField1 puis getText).

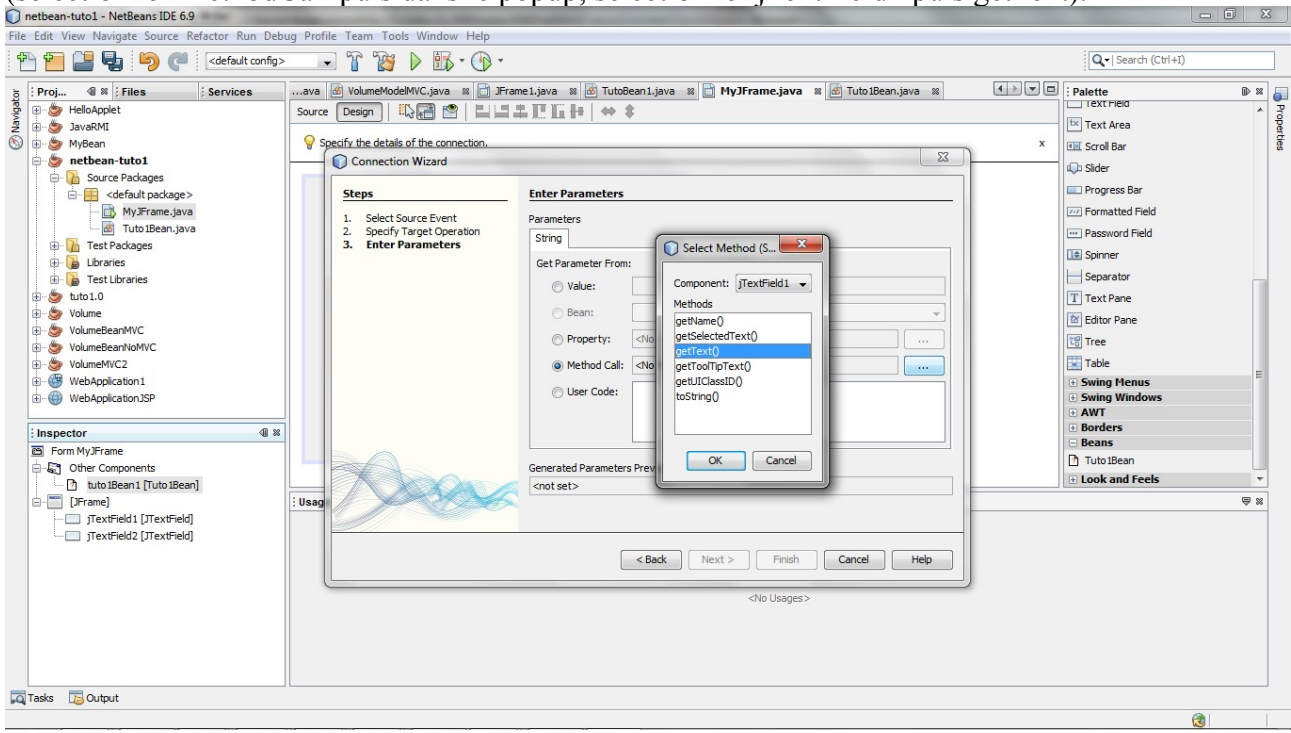

#### Etape 12 : Connexion du bean et du jTextField2 Sélectionner la source de l'événement (tuto1Bean1) dans l'inspector

| 🕖 netbe    | an-tuto1 - NetBeans IDE 6.9   | -                                        |                                                                                                    |                        |                | ×     |
|------------|-------------------------------|------------------------------------------|----------------------------------------------------------------------------------------------------|------------------------|----------------|-------|
| File Edit  | View Navigate Source Re       | efactor Run Deb                          | ug Profile Team Tools Window Help                                                                    |                        |                |       |
| 1          | - 4 5 6                       | <pre><default config=""></default></pre> | · · · · · · · · · · · · · · · · · · ·                                                                | Q-  Search (Ctr        | (+I)           |       |
| je : Pro   | j 🕼 🕺 🗄 Files                 | Services                                 | ava 🗟 VolumeModelMVC.java 🛚 📄 JFrame1.java 📽 🗟 TutoBean1.java 🕿 📄 MyJFrame.java 📽 🗟 Tuto1Bean.java 🕿 | Palette                | 0              | Þ 🛪 🐻 |
| riga 🕀     | HelloApplet                   |                                          | Source Design   🔄 😤 🖆   🗮 🚍 🗮 🛄 http://www.sta                                                       | Swing Container        | 5              | A Po  |
| N B-S      | JavaRMI                       |                                          | Provide a Connection Mode                                                                            | Panel                  | Tabbed Pane    | perti |
|            | MyBean                        |                                          | Y The Tools >Palette > SW(2) menu tem allows you to modify the content of the Palette.               | Contraction Split Pane | Scroll Pane    | 8     |
|            | - Source Packages             |                                          |                                                                                                    | 💷 Tool Bar 🛛 🚦         | 🗄 Desktop Pane |       |
|            | default package>              |                                          |                                                                                                    | 🦳 Internal Frame 🛽     | Layered Pane   |       |
|            | MyJFrame.java                 |                                          |                                                                                                    | SimpleBean             |                | =     |
|            | Tuto 1Bean. java              |                                          |                                                                                                    | Swing Controls         |                |       |
|            | lest Packages                 |                                          |                                                                                                    | label Label            |                |       |
|            | - 🚡 Test Libraries            |                                          |                                                                                                    | OK Button              |                |       |
| æ-&        | tuto 1.0                      |                                          |                                                                                                    | IN Toggle Button       |                |       |
| æ-8        | Volume                        |                                          |                                                                                                    | Check Box              |                |       |
|            | VolumeBeanMVC                 |                                          |                                                                                                    | Radio Button           |                |       |
| te−8       | VolumeBeanNoMVC               |                                          |                                                                                                    | 8- Button Group        |                |       |
|            | WebApplication 1              |                                          |                                                                                                    | Combo Box              |                |       |
| <u>.</u>   | WebApplicationJSP             |                                          |                                                                                                    | E List                 |                |       |
|            |                               |                                          |                                                                                                    | Text Field             |                |       |
| ; Ins      | pector                        | 4 %                                      |                                                                                                    | tx Text Area           |                |       |
|            | Other Components              |                                          |                                                                                                    | Scroll Bar             |                |       |
|            | 🖞 📩 tuto 1Bean 1 [Tuto 1Bean] | 1                                        |                                                                                                    | L.a.                   |                | Ŧ     |
| ė-E        | [JFrame]                      |                                          | : Usages                                                                                             |                        | ę              | ₹ %   |
|            | JTextField1 [JTextField]      |                                          |                                                                                                    |                        |                |       |
|            | ] extField2 [J1extField]      |                                          |                                                                                                    |                        |                |       |
|            |                               |                                          |                                                                                                    |                        |                |       |
|            |                               |                                          |                                                                                                    |                        |                |       |
|            |                               |                                          | <no usages=""></no>                                                                                  |                        |                |       |
|            |                               |                                          |                                                                                                    |                        |                |       |
|            |                               |                                          |                                                                                                    |                        |                |       |
|            |                               |                                          |                                                                                                    |                        |                |       |
| Tasks      | 5 Output                      |                                          |                                                                                                    |                        |                |       |
| pog - cond | - John                        |                                          |                                                                                                    |                        | <b>A</b>       |       |
|            |                               |                                          |                                                                                                    |                        | <b>100</b>     | _     |

Sélectionner le recepteur de l'événement (JtextField2) dans l'inspector Une fenêtre apparaît pour sélectionner le type d'évènement que la source (bean) va envoyer au recepteur (jTextField2). Selectionner tuto1Bean1 puis propertyChange

| 🕥 netbean-tuto1 - NetBeans IDE 6.9             | Carlos Carlos Ca | and and the subscription of the subscription of the subscription of the subscription of the subscription of the |                             |
|------------------------------------------------|----------------------------------------------------------------------------------------------------|----------------------------------------------------------------------------------------------------|-----------------------------|
| File Edit View Navigate Source Refactor Run De | abug Profile Team Tools Window Help                                                                                                    |                                                                                                    |                             |
| 👚 🖆 😫 🍤 🥐 🛛 🗠 default config                   | » • 🕆 🎇 🖌 🖏 • 🕐 •                                                                                                    |                                                                                                    | Q -   Search (Ctrl+I)       |
| j Proj                                         | ava 🗟 VolumeModelMVC.java 🛚 📄 JFrame                                                                                                    | e1.java 🕺 🗟 TutoBean1.java 📽 📄 MyJFrame.java 📽 🗟 Tuto1Bean.java 📽                                               | Palette                     |
| HelloApplet                                    | Source Design                                                                                                    | 4.肥后持  ++ +                                                                                                    | Swing Containers            |
| 2 B S JavaRMI                                  | Specify the details of the connection                                                                                                    |                                                                                                    | Panel Tabbed Pane           |
| netbean-tuto1                                  | Connection Wizard                                                                                                    |                                                                                                    | Split Pane Scroll Pane %    |
| 🖨 🚡 Source Packages                            |                                                                                                    |                                                                                                    | Desktop Pane                |
| efault package>                                | Steps                                                                                                    | Select Source Event                                                                                             | Internal Frame Layered Pane |
| Tuto 1Bean. java                               | 1. Select Source Event<br>2. Specify Target Operation                                                                                                    | Source Component: tuto 1Bean1                                                                                   | Swing Controls              |
| 🕀 🊡 Test Packages                              | Er speary rarget operation                                                                                                    | Events                                                                                                    | iabel Label                 |
| E Libraries                                    |                                                                                                    | propertyChange     propertyChange                                                                               | OK Button                   |
| H- p lest Libraries                            |                                                                                                    |                                                                                                    | In Toggle Button            |
| 🕀 🍎 Volume                                     |                                                                                                    |                                                                                                    | 🖃 – Check Box               |
| De VolumeBeanMVC                               |                                                                                                    |                                                                                                    | ® Radio Button              |
| VolumeBeanNoMVC                                |                                                                                                    |                                                                                                    | S Button Group              |
| WebApplication1                                |                                                                                                    |                                                                                                    | Combo Box                   |
| WebApplicationJSP                              |                                                                                                    |                                                                                                    | Eist                        |
|                                                |                                                                                                    |                                                                                                    | Text Field                  |
| : Inspector 48                                 |                                                                                                    | Event Handler Method                                                                                            | Text Area                   |
| 🖨 🔊 Other Components                           |                                                                                                    | Marked Names Anto 10 and 10 and 6 Anno                                                                          | Scroll Bar                  |
| tuto 1Bean 1 [Tuto 1Bean]                      |                                                                                                    | method wane: Uto tbean throber tychange                                                                         |                             |
| []Frame]     []Frame]                          | Usage                                                                                                    |                                                                                                    | ₩ ₩                         |
| iTextField2 [JTextField]                       |                                                                                                    |                                                                                                    |                             |
|                                                |                                                                                                    | <back next=""> Finish Cancel Help</back>                                                                        |                             |
|                                                |                                                                                                    | dirilaraa                                                                                                    |                             |
|                                                |                                                                                                    | <ind usages=""></ind>                                                                                           |                             |
|                                                |                                                                                                    |                                                                                                    |                             |
|                                                |                                                                                                    |                                                                                                    |                             |
|                                                |                                                                                                    |                                                                                                    |                             |
| Tasks 🔁 Output                                 |                                                                                                    |                                                                                                    |                             |
|                                                |                                                                                                    |                                                                                                    | 3                           |

# Sélectionner l'opération déclenchée coté recepteur clicker sur MethodCall puis setText

| netbean-tuto1 - NetBeans IDE 6.9                                                                                             | the second second second second second second second second second second second second second second second se |                                 |
|----------------------------------------------------------------------------------------------------|----------------------------------------------------------------------------------------------------|---------------------------------|
| File Edit View Navigate Source Refactor Run Deb                                                                              | ug Profile Team Tools Window Help                                                                               |                                 |
| 👚 🛅 🔡 🛃 🦻 🍘 ( <default config)<="" td=""><td>· · · · · · · · · · · · · · · · · · ·</td><td>Q- Search (Ctrl+I)</td></default> | · · · · · · · · · · · · · · · · · · ·                                                                           | Q- Search (Ctrl+I)              |
| j Proj                                                                                                    | ava 🕼 VolumeModelMVC.java 🕺 📄 JFrame1.java 🕺 🔞 TutoBean1.java 🕺 📄 MyJFrame.java 📽 🙆 Tuto1Bean.java 🕸            | Palette                         |
| Be BelloApplet                                                                                                    | Source Design   12, 27 🖆   12, 12 ± 17, 12 ↔ \$                                                                 | Swing Containers                |
| 2 B-S JavaRMI                                                                                                    | Q Specify the details of the connection                                                                         | Panel Tabbed Pane               |
| netbean-tuto1                                                                                                    |                                                                                                    | Split Pane Scroll Pane          |
| 🖨 🊡 Source Packages                                                                                                    |                                                                                                    | Tool Bar 🚰 Desktop Pane         |
| default package>                                                                                                    | Steps Specify Target Operation                                                                                  | 🛅 Internal Frame 🔳 Layered Pane |
| MyJFrame.java                                                                                                    | 1. Select Source Event Target Component: TextField2                                                             | 🖸 SimpleBean 🗉                  |
| Tuto IBean. java                                                                                                    | 2. Specify Target Operation                                                                                     | Swing Controls                  |
|                                                                                                    | Set Property @ Metrid Call User Code                                                                            | label Label                     |
| 🕀 🚡 Test Libraries                                                                                                    | settequestrocuschablec(poolean)                                                                                 | OK Button                       |
| 🕀 🍉 🦢 tuto 1.0                                                                                                    | setSelectedTextColor(Color)                                                                                     | In Toggle Button                |
| P->>> Volume                                                                                                    | setSelectionColor(Color)                                                                                        | I → Check Box                   |
| VolumeBeanNoVC                                                                                                    | setSelectionStart(int)                                                                                          | 8— Radio Button                 |
| VolumeMVC2                                                                                                    | setSize(int, int)                                                                                               | 8 Button Group                  |
| WebApplication 1                                                                                                    | setSize(Dimension)                                                                                              | Combo Box                       |
| WebApplicationJSP                                                                                                    | setToolTipText(String)                                                                                          | List                            |
| : Increator di 🕫                                                                                                    | setTransferHandler (TransferHandler)                                                                            | Text Field                      |
| Finspector Sea                                                                                                    | setUI(iextUI)<br>setVerfVinputWhenFocusTarget(boolean)                                                          | tx Text Area                    |
| G G Other Components                                                                                                    | setVisible(boolean)                                                                                             | I Scroll Bar                    |
| 🔄 🖸 tuto 1Bean 1 [Tuto 1Bean]                                                                                                |                                                                                                    |                                 |
| E- [JFrame]                                                                                                    | i Usage                                                                                                    | ₩ 20                            |
| JTextField1 [JTextField]                                                                                                    |                                                                                                    |                                 |
|                                                                                                    |                                                                                                    |                                 |
|                                                                                                    | < Back Next > Finish Cancel Hep                                                                                 |                                 |
|                                                                                                    | <no usages=""></no>                                                                                             |                                 |
|                                                                                                    |                                                                                                    |                                 |
|                                                                                                    |                                                                                                    |                                 |
|                                                                                                    |                                                                                                    |                                 |
|                                                                                                    |                                                                                                    |                                 |
| Q Tasks                                                                                                    |                                                                                                    |                                 |
|                                                                                                    |                                                                                                    |                                 |

Sélectionner comment les données sont extraites de la source (tuto1Bean1) (sélectionner Property puis dans le popup, selectionner tutoBean1 puis la propriété myString).

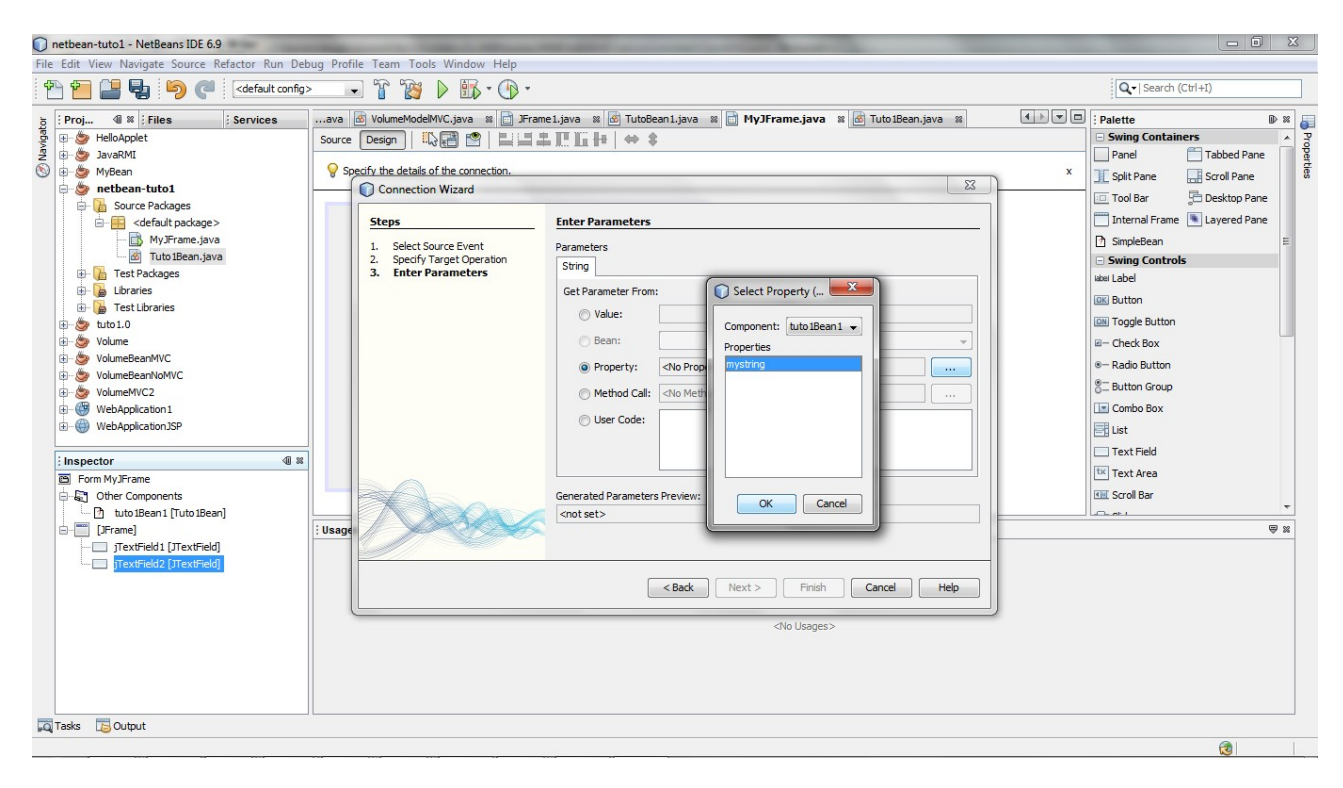

#### Etape 13 : définissez la classe du main

(click droit sur le projet puis property puis selectionner MyFrame dans le popup)

| netbean-tuto1 - NetBeans IDE 6.9                                                                                                    |                                                                                                    |
|----------------------------------------------------------------------------------------------------|----------------------------------------------------------------------------------------------------|
| File Edit View Navigate Source Refactor Run Debug Profile Team Tools Window Help                                                                                                    |                                                                                                    |
| 1 🔁 🚰 🛃 🌗 🦿 🔀 🕞 🐨 🐨 🎲 🕨 🌇 - 🛞 -                                                                                                    | Q. ►   Search (Ctrl+I)                                                                                                    |
| Proj. 4 18 / Files       Services       and Endet Additions on all Properties ranks and Properties ranks and Properis ranks and Properties ranks and Properties ranks and | Image: space of the space of the space o |
| Militaxz TS onthor                                                                                                    |                                                                                                    |
|                                                                                                    | 30 6 INS                                                                                                    |

Etape 14 : Lancer le projet (click droit projet puis run)

| I netbean-tutol - NetBeans IDE 6.9                                                                                                    |                                                                                                    |                        |              |
|----------------------------------------------------------------------------------------------------|----------------------------------------------------------------------------------------------------|------------------------|--------------|
| File Edit View Navigate Source Refactor Run Debug Profile Team Tools Window Help                                                                                                    |                                                                                                    |                        |              |
| 🕾 🚰 🖶 🦻 🤇 🔄 🖂 🐨 🐨 🐨 🚱 👘 🖓 🕨 🖏 - 🛞 -                                                                                                    |                                                                                                    | Q. ►   Search (Ctrl+I) |              |
| g Proj 🕼 🕷 Files Servicesava 💩 VolumeModelMVC.java 🛪 📄 JFrame1.java 🛪 🐼 TutoBean1.java 🛪 🔛 MyJFrame.java 🛪 🐼 Tuto1Bean.java 🛪                                                                                                    |                                                                                                    | Palette                | D 88         |
|                                                                                                    |                                                                                                    |                        |              |
| Image: Source in the source in the source | ^                                                                                                    |                        |              |
| Build private void jTextField1ActionPerformed(java.awt.event.ActionEvent evt) { Clean and Build tutolBean1.setMystring(jTextField1.getText()); Clean feet Clean feet Generate Javadoc                                                                                                    |                                                                                                    |                        |              |
| B S tutol0 Run private void tutolBean1PropertyChange(java.beans.PropertyChangeEvent evt) (                                                                                                    |                                                                                                    |                        |              |
| Image: Set Configuration     Jiextfield2.SetIext(tutoBeall.getAystring());       Image: Set Configuration     Jiextfield2.setIext(tutoBeall.getAystring());       Image: Set Configuration     Jiextfield2.setIext(tutoBeall.getAystring());                                                                                                    | <pre>jTextField2.setText(tutolBean1.getMystring()); } /** * @param args the command line arguments */</pre> |                        |              |
| Set as Main Project     public static void main (String args[]) {       Open Required Projects     java.awt.EventQueue.invokeLater(new Runnable() {       Close     public void run() {       new MyJFrame().setVisible(true);                                                                                                    |                                                                                                    |                        |              |
| Rename                                                                                                    | *                                                                                                    |                        |              |
| Move Copy                                                                                                    |                                                                                                    |                        | ₩ 8          |
| Delete Supprimer                                                                                                    |                                                                                                    |                        |              |
| Find     Ctrl+F       Share on Team Server <no usages="">       Versioning     ▶       Local History     ▶</no>                                                                                                    | <no usages=""></no>                                                                                         |                        |              |
| Properties                                                                                                    |                                                                                                    |                        |              |
| Tasks COutput                                                                                                    |                                                                                                    |                        |              |
|                                                                                                    |                                                                                                    | <b>@</b>               | 80   6   INS |

# Travail à faire

#### Modification 1.

Lier jTextfield2 au bean et le bean au jTextfield1 de telle manière que lorsqu'on edite jTextField2, jTextfield1 est mis à jour.

#### **Modification 2.**

Ajouter un jTextField3, lier le textfield3 au bean et vice versa de telle manière que quelque soit le textfield qu'on édite, les deux autres sont mis en cohérence.